## Werken met Cohesie Scholing

## Hoe schrijf ik me in voor een scholing?

- 1. Ga naar de website van Cohesie: <u>www.cohesie.org/</u>
- 2. Klik op het groene blok 'Voor Scholing'
- 3. Klik onder de afbeelding op 'Klik hier om direct in te loggen in de scholingsomgeving'

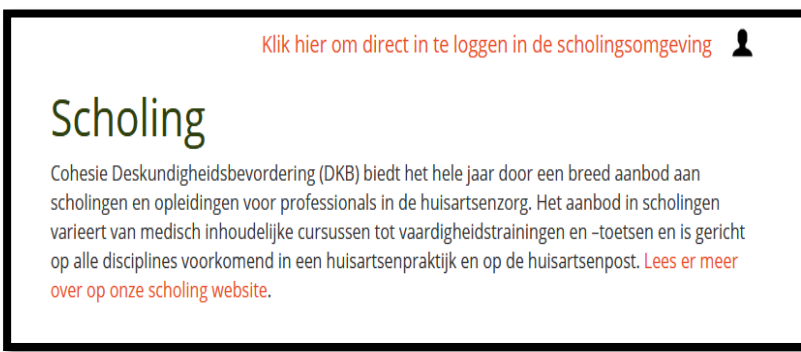

4. Inloggen: Cohesie emailadres en wachtwoord invullen. Weet je je wachtwoord niet meer, klik dan op 'wachtwoord vergeten'

| cohesie | Home | Scholingsagenda | Maatwerk + | Mijn Scholing | Accreditatie 🕶           | Wie is wie  | Informatie <del>•</del> | Contact | 1- |
|---------|------|-----------------|------------|---------------|--------------------------|-------------|-------------------------|---------|----|
|         |      |                 |            |               | Inl                      | oggen       |                         |         |    |
|         |      |                 |            |               | E-mailadres              |             |                         |         |    |
|         |      |                 |            |               | Wachtwoord               |             |                         |         |    |
|         |      |                 |            |               | □Ingelogd blijven        |             |                         |         |    |
|         |      |                 |            |               | L<br>Wachtwoord vergeter | og in<br>n? |                         |         |    |

5. Je komt nu in de Scholingsagenda. Klik op 'Lees meer' voor meer informatie over de scholing. Schrijf je in via 'Kies een inschrijfoptie' en klik daarna op het groene blok 'bestel'.

| Kies een inschrijfoptie | ~ | Bestel |
|-------------------------|---|--------|
|                         |   |        |

- 6. Klik nu weer op het groene blok 'Inschrijven'
- 7. Controleer je gegevens, alle velden met een sterretje zijn verplicht
- 8. Klik op het groene blok 'Controleer bestelling' en daarna op het groene blok 'Inschrijving bevestigen'
- 9. Je inschrijving is voltooid

## Waar kan ik mijn bestelde scholingen starten/inzien?

1. Ga naar 'Mijn scholing'.

| cohesi | Home<br>e | Scholingsagenda | Maatwerk 🗸 | Mijn Scholing | Accreditatie 🗸 | Wie is wie | Informatie 🕶 | Contact | 1.     | (2) |
|--------|-----------|-----------------|------------|---------------|----------------|------------|--------------|---------|--------|-----|
|        |           |                 |            |               |                |            |              |         | Uitlog | gen |
| Q      | Zoeken    |                 |            |               |                |            |              |         |        |     |

2. Klik op je eigen scholing voor cursusinformatie/evaluatie. Of start van hieruit je bestelde e-learning of toets.

| < Terug naar Programma's   |   |
|----------------------------|---|
| Cursusinformatie/materiaal | + |
| Evaluatie                  | + |